OCTUBRE 2016

## MANUAL PARA PROCESO DE INVENTARIO DE PROPIEDAD

UTILIZANDO DISPOSITIVOS MÓVILES

**UNIVERSIDAD INTERAMERICANA – RECINTO DE PONCE** 

**DESARROLLADO EN EL CIT** 

## Instrucciones para utilizar iPod, iPad o iPhone para la toma de inventario

Para acceder a tomar el inventario necesita tener la conexión **"Wi-Fi"** con tu usuario autenticado. Para lograr esto toca el icono de Safari, luego escribes ponce.inter.edu y tocas **"Go"**.

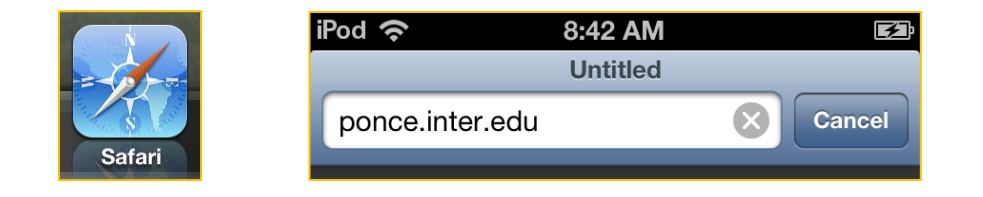

Si es la primera vez con su dispositivo, aparecerá el siguiente mensaje "Cannot Verify Server Identity" debes tocar "Continue".

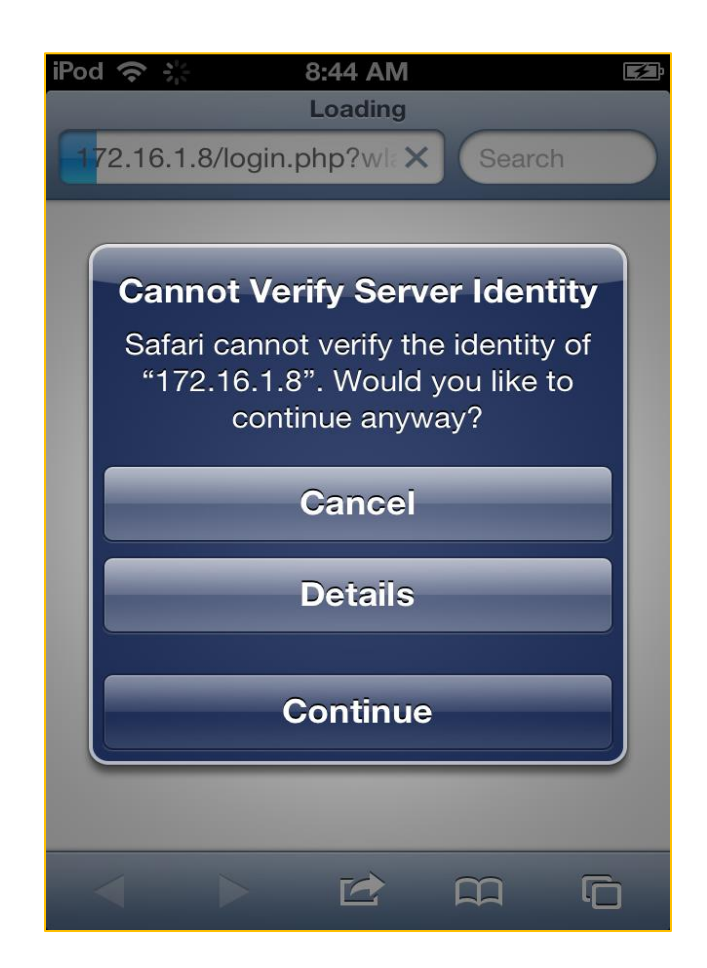

Luego mostrará la siguiente pantalla en la cual escribirás tus credenciales (Usuario y Contraseña) de PONCENET.

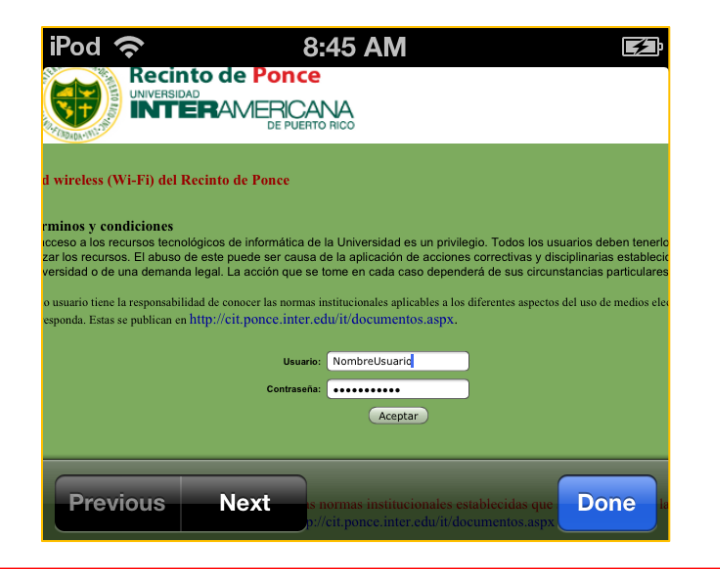

Si tus credenciales son correctas verás la página del Recinto de Ponce:

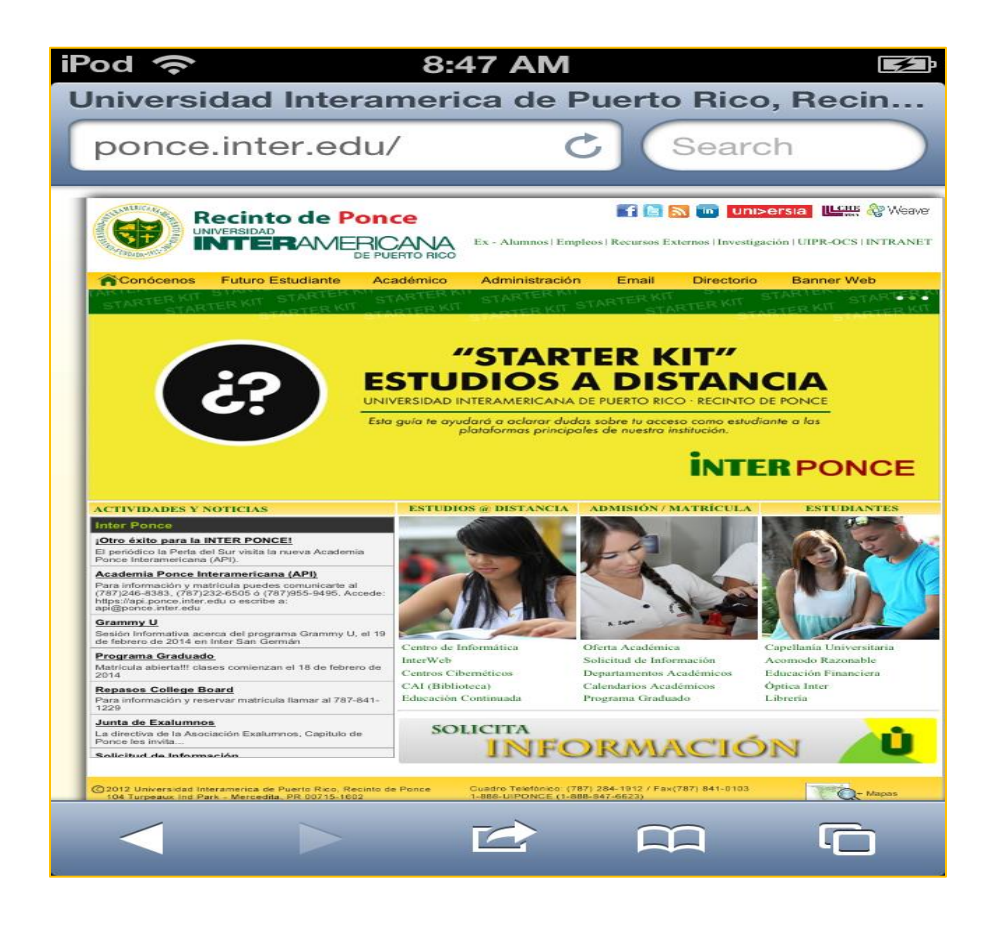

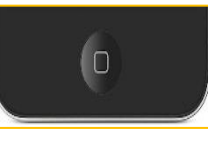

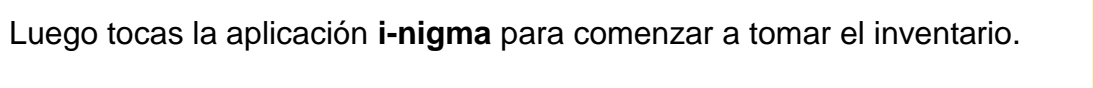

Una vez activa la aplicación enfoque el "QR Code" de la etiqueta de propiedad.

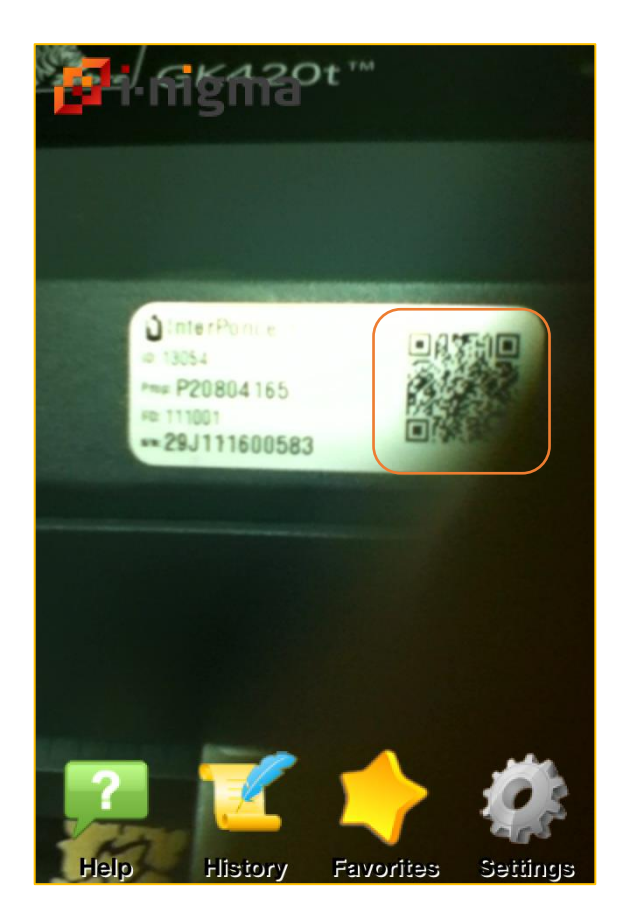

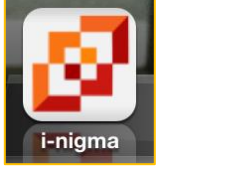

Cuando procese el "**QR Code**", procederá a redirigirle a la página de la aplicación de inventario. Oprima "**Go Online**".

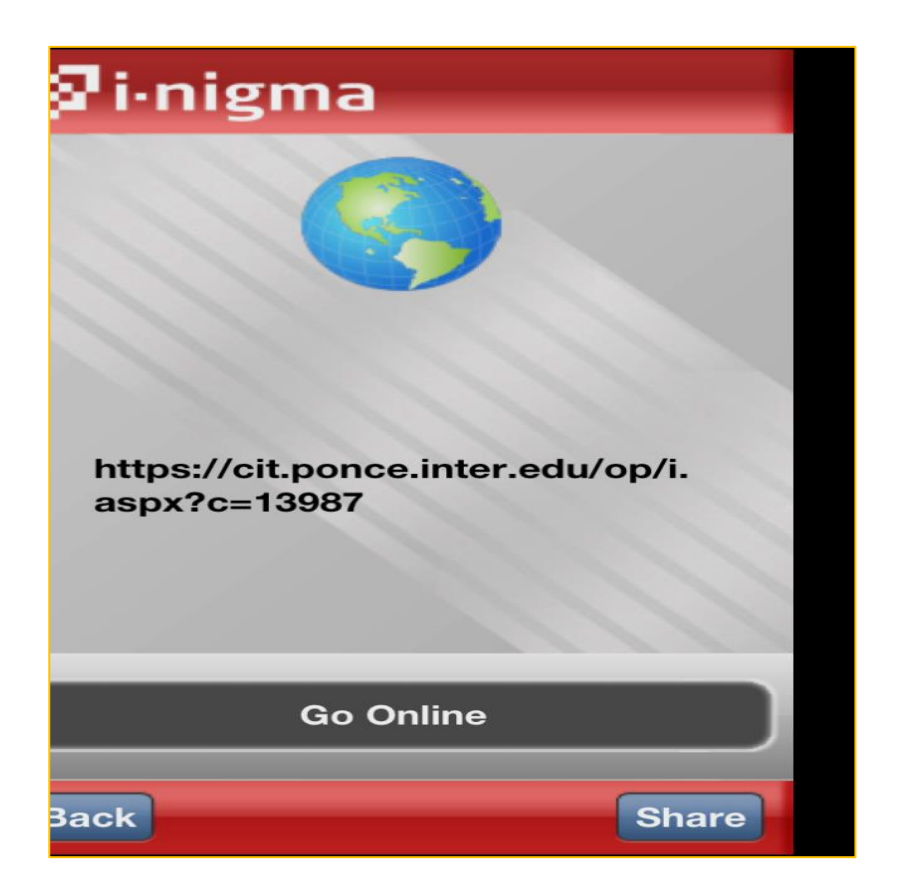

Luego la aplicación de inventario le pedirá sus credenciales (Usuario y Contraseña) de PONCENET.

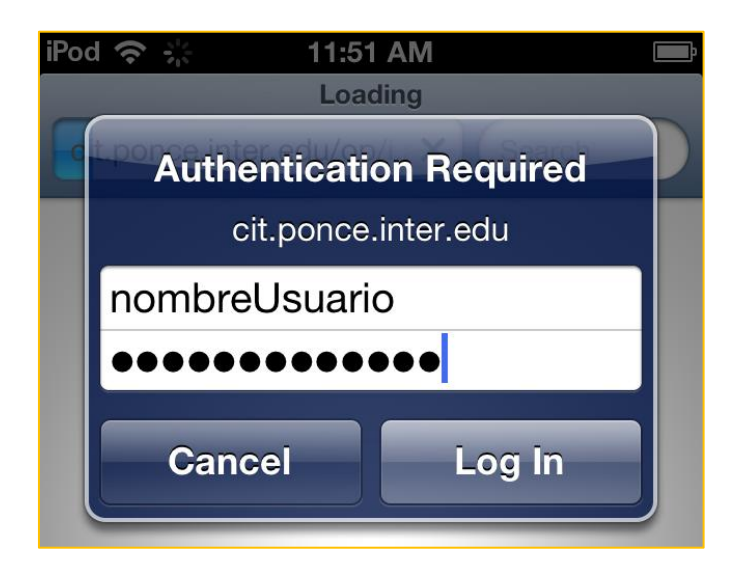

La primera vez que escanea una etiqueta te pedirá escribir la localización.

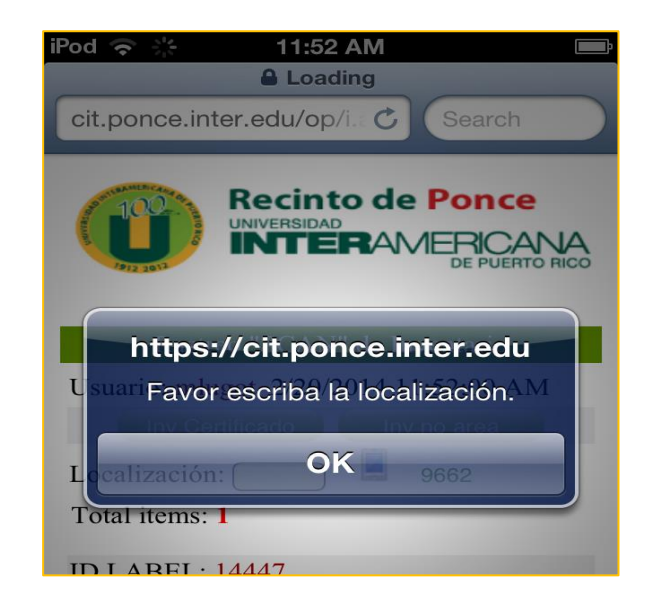

La localización podrá encontrarla en las etiquetas con código de barra pegada en la puerta o en el interruptor de la luz de cada oficina.

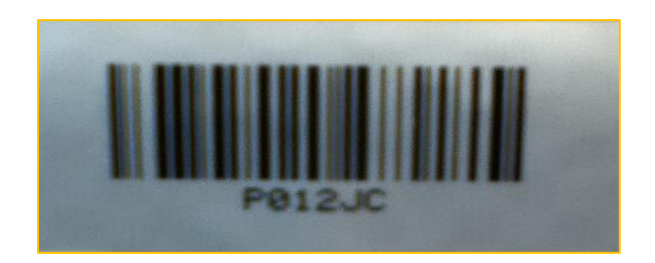

Dicho código lo escribirá en el "TextBox" Amarillo y luego toca "Done" o "Go".

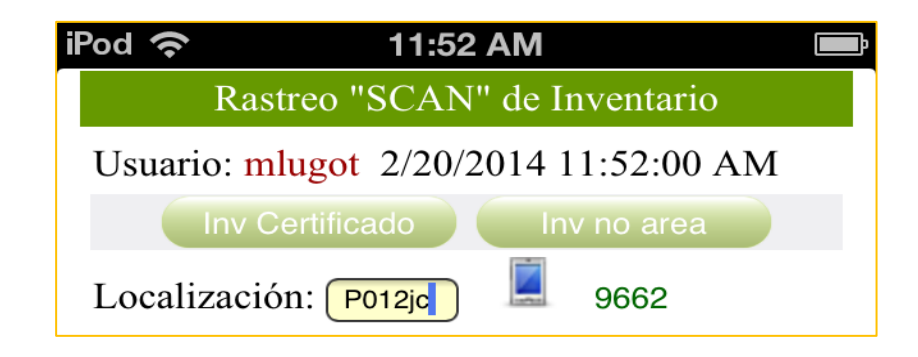

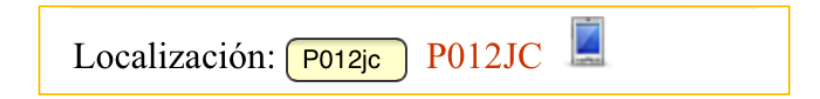

Para continuar con toma de inventario presione el "Home Button". Luego vuelva y active la aplicación **i-nigma** para escanear la etiqueta "**QR Code**".

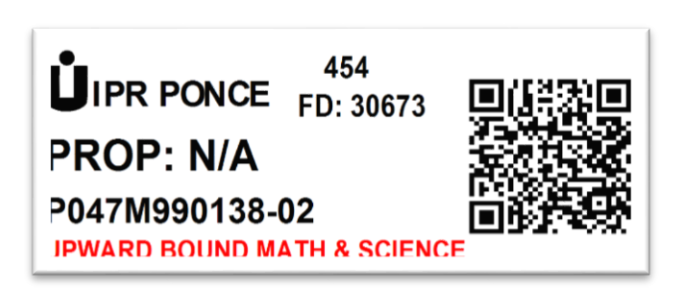

La pantalla provee la información necesaria para encontrar e identificar los equipos de las áreas asignadas.

| iPod 奈 4:53 PM 🔳                |
|---------------------------------|
| Inv Certificado Inv no area     |
| Localización: P012jc 📕          |
| Total items: 1                  |
| Código 13054 añadido.           |
| ID LABEL: 14447                 |
| STATUS: ACTV                    |
| MARCA: ELFIQ                    |
| MODELO: 2600 Series             |
| NUM SERIE: LR201308001459       |
| DESCRIPCION: ELFIQ Network 2600 |
| Series - Load Balance.          |
| NUM PROPIEDAD:                  |
| LOCALIZACION: P012JD            |
| OFICINA: CSIT - Operador de     |
| Telecomunicaciones              |
| COMENTARIOS:                    |
|                                 |

NOTA: Cada vez que pase a otra área necesita escribir la localización en el "TextBox" amarillo. De no hacerlo recibirás el siguiente mensaje:

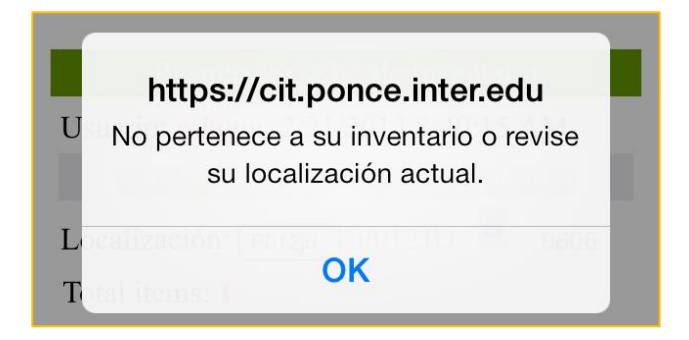

\*\* Un segundo propósito de este mensaje es alertarle de que tiene un ítem fuera del área indicada en la base de datos (Access).

Si oprime el botón **Inv no áreas**, podrá ver un listado de todos los equipos que escaneo fuera de sus áreas.

|                       |                               |                                  | Rastreo "S                     | CAN" de        | Inventario                                                                                          |
|-----------------------|-------------------------------|----------------------------------|--------------------------------|----------------|----------------------------------------------------------------------------------------------------|
|                       |                               | Usuari                           | io: mlugot 2<br>Inv Certificad | 2/20/2014<br>o | 11:58:50 AM                                                                                         |
| € €                   | https://c                     | it.ponce.inter.edu/<br>nto de Po | op/i3.aspx                     | ₽-₽¢ 🤌         | Inventario de Propiedad OP W 🧔 cit.ponce.inter.edu 🗙 🗙                                              |
| Unorumi               |                               | <b>ERAME</b> F                   | CANA<br>PUERTO RICO            |                | El listado le indicara el ID, la localidad<br>y el custodio enlace al cual<br>pertenecía el equipo. |
| 3/4/2015<br>Items ras | 5 4:50:30 PN<br>streados fuer | ſ<br>a de su localiz             | ación.                         |                |                                                                                                    |
| ID                    | LocInv                        | C.Enlace                         | Fecha                          | ScanBy         |                                                                                                    |
| 12869                 | P012JC                        | mlugot                           | 3/3/2015 11:50:05 AM           | minortiz       |                                                                                                    |
|                       |                               |                                  |                                |                | Desarollado en el CIT InterPonce<br>V1.5 ©                                                          |

Luego de establecida la localización inmediatamente el código de la etiqueta (ID) que escaneo pasará a la aplicación, como puedes observar en el mensaje color verde: **Código 13987 añadido**.

Esto quiere decir que el ID de la etiqueta fue restado del inventario por completar.

En la pantalla y en este ejemplo puedes observar que el total de ítems dice (2) lo que significa que le restan dos para completar el inventario.

| Recinto de Ponce<br>UNIVERSIDAD<br>INTERAMERICANA<br>DE PUERTO RICO |
|---------------------------------------------------------------------|
| Rastreo "SCAN" de Inventario                                        |
| Usuario: mlugot 2/20/2014 11:58:50 AM                               |
| Inv Certificado Inv no area                                         |
| Localización: P012jc                                                |
| Código 13987 añadido.                                               |
| ID LABEL: 1 <mark>3054</mark><br>STATUS: ACTV                       |

Si por alguna razón volviera a escanear la misma etiqueta le saldrá el siguiente mensaje:

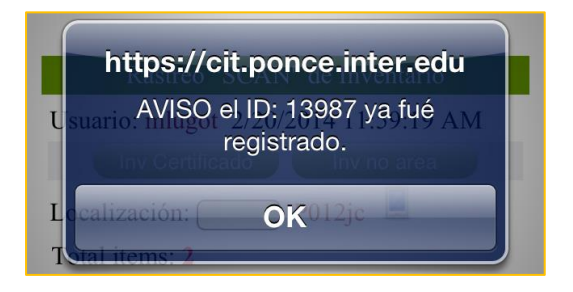

Para continuar con el próximo equipo presione el "Home Button". Luego vuelva y active la aplicación **i-nigma** para escanear el próximo "**QR Code**".

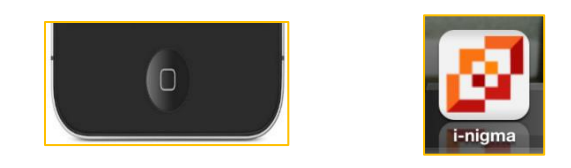

La toma del inventario registrado en la base de datos "Access" termina cuando el **total de ítems** dice cero (0).

Puede ver un listado de todo su inventario tocando el botón Inv Certificado.

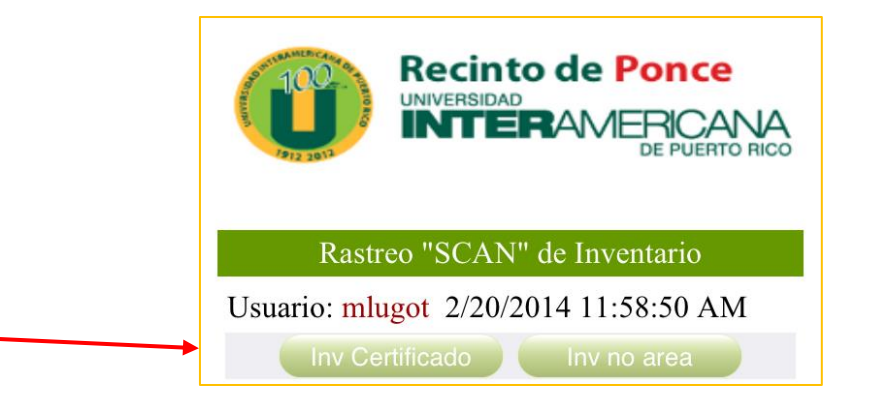

Luego de realizar la toma de inventario, pasará al programa para imprimirlo. Recuerde que el programa está en dos formatos, **Versión WEB** y **Tradicional**.

## Versión WEB:

Oprima <u>Informes</u> y seleccione (**Número de Propiedad**). Le presentará la pantalla donde le indica si desea abrir o guardar el informe. Escoja "<u>OPEN</u>", este le traerá su informe para imprimir y certificar. Luego Seleccione (**No Número de Propiedad**) e imprima de igual manera.

| C A types//cit.ponce.inter.edu/cop/In/Prop $ ho 	cdot = 0$ (and Inventario de Propiedad OP × C Inventario InterPonce<br>C $ ho$ $ ho$ (c) Inventario C Propiedad OP × C Inventario InterPonce                                                                                                    |
|----------------------------------------------------------------------------------------------------|
| Recinto de Ponce<br>Mensario<br>Mensario |
| Inicio Inventario Monitoria Ayuda Contactos OP)                                                                                                    |
| Crear Récord     Buscar V     ID     V     Formularios     Usuario: minortiz     Informes       Numero Propiedad     No Numero de Propiedad     No Numero de Propiedad                                                                                                    |
| © - Developed by CIT- Universidad Interamericana de Puerto Rico, Recinto de Ponce                                                                                                    |
|                                                                                                    |
| C 🖉 🖉 https://oit.porce.inter.edu/op//m/hop 🔎 + 🔒 🖒 🖉 Inventario de Propiedad OP × 🧭 Inventario InterPorce                                                                                                    |
| Administración de Bienes y Propiedad Usuario Actual: minortiz Cambra: Usuario                                                                                                    |
| Inicio Inventario Monitoria Ayuda Contactos OP                                                                                                    |
|                                                                                                    |
| © - Developed by CIT- Universidad Interamericana de Puerto Rico, Racinto de Ponce                                                                                                    |
|                                                                                                    |
|                                                                                                    |
|                                                                                                    |
|                                                                                                    |
|                                                                                                    |
|                                                                                                    |
|                                                                                                    |
|                                                                                                    |
|                                                                                                    |
|                                                                                                    |
| Do you want to open or save InformetiventarioNumPropieded pdf from dit.ponce.inter.edu? Open Save * Cancel ×                                                                                                    |

| ew Win                  | dow H                                                                                  | elp                                                                                                    |                                              | · · ·                                                                            | / dobe neu                                                                              |                                                                                       | Sarray Sans in Aston (No.                                                                                                    |                                      |                                                                                                    |                                                                              |                         |         |                 |                                                                                                    |                                                                                                    |                                                                                                  |
|-------------------------|----------------------------------------------------------------------------------------|----------------------------------------------------------------------------------------------------|----------------------------------------------|----------------------------------------------------------------------------------|-----------------------------------------------------------------------------------------|---------------------------------------------------------------------------------------|----------------------------------------------------------------------------------------------------|--------------------------------------|----------------------------------------------------------------------------------------------------|------------------------------------------------------------------------------|-------------------------|---------|-----------------|----------------------------------------------------------------------------------------------------|----------------------------------------------------------------------------------------------------|--------------------------------------------------------------------------------------------------|
| en                      | J 🕒 🧯                                                                                  |                                                                                                    |                                              |                                                                                  |                                                                                         |                                                                                       |                                                                                                    |                                      |                                                                                                    |                                                                              |                         |         |                 |                                                                                                    |                                                                                                    |                                                                                                  |
|                         | હુટા                                                                                   |                                                                                                    | 2                                            |                                                                                  |                                                                                         |                                                                                       |                                                                                                    | ′ 369                                |                                                                                                    |                                                                              |                         | 13.6%   | -               |                                                                                                    | Ŧ                                                                                                    |                                                                                                  |
|                         |                                                                                        |                                                                                                    |                                              |                                                                                  |                                                                                         |                                                                                       |                                                                                                    |                                      |                                                                                                    |                                                                              |                         |         |                 |                                                                                                    |                                                                                                    |                                                                                                  |
|                         |                                                                                        |                                                                                                    |                                              |                                                                                  |                                                                                         |                                                                                       |                                                                                                    |                                      |                                                                                                    |                                                                              |                         |         |                 |                                                                                                    |                                                                                                    |                                                                                                  |
|                         |                                                                                        |                                                                                                    |                                              |                                                                                  |                                                                                         |                                                                                       |                                                                                                    |                                      |                                                                                                    |                                                                              |                         |         |                 |                                                                                                    |                                                                                                    |                                                                                                  |
|                         |                                                                                        |                                                                                                    |                                              |                                                                                  |                                                                                         | Leferne de Le                                                                         | Universidad Interamericana de Pue                                                                                                    | to Rico                              | de Deseie                                                                                                    | 4-4                                                                          |                         |         |                 |                                                                                                    |                                                                                                    |                                                                                                  |
|                         |                                                                                        |                                                                                                    |                                              |                                                                                  |                                                                                         | Informe de Inv                                                                        | entario Local que son Activos con                                                                                                    | Numero                               | de Propie                                                                                                    | aad                                                                          |                         |         |                 |                                                                                                    |                                                                                                    |                                                                                                  |
|                         |                                                                                        |                                                                                                    |                                              |                                                                                  |                                                                                         |                                                                                       |                                                                                                    |                                      |                                                                                                    |                                                                              |                         |         |                 |                                                                                                    |                                                                                                    |                                                                                                  |
|                         |                                                                                        |                                                                                                    |                                              |                                                                                  |                                                                                         |                                                                                       |                                                                                                    |                                      |                                                                                                    |                                                                              |                         |         |                 | Fecha                                                                                                    |                                                                                                    |                                                                                                  |
| FICINA                  | Localización                                                                           | Número de                                                                                                    | Clase                                        | Marca                                                                            | Módelo                                                                                  | Número de Serie                                                                       | Descripción del Activo                                                                                                    | Estado                               | Costo del                                                                                                    | Númer                                                                        | cion de Propι<br>Título | Agencia | eral<br>Número  | Informaci<br>Nombre                                                                                                    | on del Custo<br>Puesto                                                                                                    | Scar                                                                                             |
|                         |                                                                                        | Propiedad                                                                                                    | de<br>Activo                                 |                                                                                  |                                                                                         |                                                                                       |                                                                                                    | del<br>Activo                        | Activo                                                                                                    | o del<br>Fondo                                                               |                         |         | del<br>Programa | Completo                                                                                                    |                                                                                                    | ed<br>Lab                                                                                        |
| intro de<br>ocesamiento | P01121                                                                                 | P20902823                                                                                                    | 06                                           | DELL                                                                             | LATITUDE D430                                                                           | 3XNHXD1                                                                               | DELL LATITUDE D430                                                                                                    | A                                    | \$2,431.98                                                                                                    | 111001                                                                       |                         |         |                 | MATILDE CRUZ                                                                                                    | ADMINISTRATIV                                                                                                    | 9                                                                                                |
|                         |                                                                                        |                                                                                                    |                                              |                                                                                  |                                                                                         |                                                                                       | versidad Interamericana de Puerto Rico<br>ario Local que son Activos con Número de Propiedad<br>Fecha<br>secripción del Activo<br>Estado<br>Activo<br>Estado<br>Activo<br>Estado<br>Activo<br>Estado<br>Activo<br>Estado<br>Activo<br>Estado<br>Activo<br>Estado<br>Activo<br>Estado<br>Activo<br>Estado<br>Activo<br>Estado<br>Activo<br>Estado<br>Activo<br>Estado<br>Activo<br>A \$2,431.98<br>111001<br>A \$2,431.98<br>111001<br>Estado<br>Activo<br>A \$2,431.98<br>111001<br>A \$2,431.98<br>111001<br>A \$2,431.98<br>111001<br>A \$2,431.98<br>111001<br>A \$2,431.98<br>111001<br>A \$2,431.98<br>111001<br>A \$1,102.6 CRUZ<br>Administratru \$<br>0 ministratru \$<br>0 mini |                                      |                                                                                                    |                                                                              |                         |         |                 |                                                                                                    |                                                                                                    |                                                                                                  |
|                         | P01121                                                                                 | P55101726                                                                                                    | 02                                           | GBC-                                                                             | 32205                                                                                   | QNI-3976                                                                              | TRITURADORA DE PAPEL                                                                                                    | A                                    | \$1,110.00                                                                                                    | 111001                                                                       |                         |         |                 | MATILDE CRUZ                                                                                                    | ADMINISTRATIV                                                                                                    | 6                                                                                                |
|                         | P01121<br>P01121                                                                       | P55101726<br>P40702238                                                                                            | 02<br>06                                     | GBC-<br>SHREDMATER<br>DELL                                                       | 32205<br>OPTIPLEX                                                                       | QNI-3976<br>1TX3X81                                                                   | TRITURADORA DE PAPEL<br>COMPUTERS                                                                                                    | A                                    | \$1,110.00<br>\$1,927.00                                                                                               | 111001<br>111001                                                             |                         |         |                 | MATILDE CRUZ                                                                                                    | ADMINISTRATIV<br>O III<br>ADMINISTRATIV                                                                                                    | 6                                                                                                |
|                         | P01121<br>P01121<br>P01121                                                             | P55101726<br>P40702238<br>P20802564                                                                               | 02<br>06<br>06                               | GBC-<br>SHREDMATER<br>DELL<br>DELL                                               | 32205<br>OPTIPLEX<br>GX620<br>745                                                       | QNI-3976<br>1TX3X81<br>13QRSC1                                                        | TRITURADORA DE PAPEL<br>COMPUTERS<br>DELL OPTIPLEX 745                                                                                                    | A                                    | \$1,110.00<br>\$1,927.00<br>\$1,403.06                                                                                 | 111001<br>111001<br>111001                                                   |                         |         |                 | MATILDE CRUZ<br>MATILDE CRUZ<br>MATILDE CRUZ                                                                                 | ADMINISTRATIV<br>O III<br>ADMINISTRATIV<br>O III<br>ADMINISTRATIV                                                                                                    | 1 6<br>1 7<br>1 9                                                                                |
|                         | P01121<br>P01121<br>P01121<br>P01121                                                   | P55101726<br>P40702238<br>P20802564<br>P20802571                                                                  | 02<br>06<br>06<br>06                         | GBC-<br>SHREDMATER<br>DELL<br>DELL<br>DELL                                       | 32205<br>OPTIPLEX<br>GX620<br>745<br>745                                                | QNI-3976<br>1TX3X81<br>13QRSC1<br>G2QRSC1                                             | TRITURADORA DE PAPEL<br>COMPUTERS<br>DELL OPTIPLEX 745<br>DELL OPTIPLEX 745                                                                                                    | A<br>A<br>A<br>A                     | \$1,110.00<br>\$1,927.00<br>\$1,403.06<br>\$1,403.06                                                                   | 111001<br>111001<br>111001<br>111001                                         |                         |         |                 | MATILDE CRUZ<br>MATILDE CRUZ<br>MATILDE CRUZ<br>MATILDE CRUZ                                                                 | ADMINISTRATIV<br>O III<br>ADMINISTRATIV<br>O III<br>ADMINISTRATIV<br>O III                                                                                                    |                                                                                                  |
|                         | P01121<br>P01121<br>P01121<br>P01121<br>P01121                                         | P55101726<br>P40702238<br>P20802564<br>P20802571<br>P52243324                                                     | 02<br>06<br>06<br>06<br>02                   | GBC-<br>SHREDMATER<br>DELL<br>DELL<br>N/A                                        | 32205<br>OPTIPLEX<br>GX620<br>745<br>745<br>N/A                                         | QNI-3976<br>1TX3X81<br>13QRSC1<br>G2QRSC1<br>N/A                                      | TRITURADORA DE PAPEL<br>COMPUTERS<br>DELL OPTIPLEX 745<br>DELL OPTIPLEX 745<br>ARCHIVO LATERAL DE 5 GAVETAS                                                                                                    | A<br>A<br>A<br>A<br>A                | \$1,110.00<br>\$1,927.00<br>\$1,403.06<br>\$1,403.06<br>\$499.00                                                       | 111001<br>111001<br>111001<br>111001<br>111001                               |                         |         |                 | MATILDE CRUZ<br>MATILDE CRUZ<br>MATILDE CRUZ<br>MATILDE CRUZ<br>MATILDE CRUZ                                                 | ADMINISTRATIV<br>O III<br>ADMINISTRATIV<br>O III<br>ADMINISTRATIV<br>O III<br>ADMINISTRATIV<br>O III<br>ADMINISTRATIV                                                              | / 6<br>/ 7<br>/ 9<br>/ 9<br>/ 3                                                                  |
|                         | P01121<br>P01121<br>P01121<br>P01121<br>P01121<br>P01121                               | P55101726<br>P40702238<br>P20802564<br>P20802571<br>P52243324<br>P00004274                                        | 02<br>06<br>06<br>06<br>02<br>02             | GBC-<br>SHREDMATER<br>DELL<br>DELL<br>DELL<br>N/A                                | 32205<br>OPTIPLEX<br>GX620<br>745<br>745<br>N/A<br>N/A                                  | QNI-3976<br>1TX3X81<br>13QRSC1<br>G2QRSC1<br>N/A<br>N/A                               | TRITURADORA DE PAPEL<br>COMPUTERS<br>DELL OPTIPLEX 745<br>DELL OPTIPLEX 745<br>ARCHIVO LATERAL DE 5 GAVETAS<br>ARCHIVO DE 4 GAVETAS CARTA                                                                                                    | A<br>A<br>A<br>A<br>A<br>A           | \$1,110.00<br>\$1,927.00<br>\$1,403.06<br>\$1,403.06<br>\$499.00<br>\$200.00                                           | 111001<br>111001<br>111001<br>111001<br>111001                               |                         |         |                 | MATILDE CRUZ<br>MATILDE CRUZ<br>MATILDE CRUZ<br>MATILDE CRUZ<br>MATILDE CRUZ<br>MATILDE CRUZ                                 | ADMINISTRATIV<br>O III<br>ADMINISTRATIV<br>O III<br>ADMINISTRATIV<br>O III<br>ADMINISTRATIV<br>O III<br>ADMINISTRATIV<br>O III<br>ADMINISTRATIV<br>O III                           | / 6<br>/ 7<br>/ 9<br>/ 9<br>/ 3<br>/ 3                                                           |
|                         | P01121<br>P01121<br>P01121<br>P01121<br>P01121<br>P01121<br>P01121                     | P55101726<br>P40702238<br>P20802564<br>P20802571<br>P52243324<br>P00004274<br>P20804177                           | 02<br>06<br>06<br>02<br>02<br>02<br>02       | GBC-<br>SHREDMATER<br>DELL<br>DELL<br>N/A<br>N/A<br>CANON                        | 32205<br>OPTIPLEX<br>GX620<br>745<br>745<br>N/A<br>N/A<br>M/A<br>M11072                 | QNI-3976<br>1TX3X81<br>13QRSC1<br>G2QRSC1<br>N/A<br>N/A<br>FB313852                   | TRITURADORA DE PAPEL<br>COMPUTERS<br>DELL OPTIPLEX 745<br>DELL OPTIPLEX 745<br>ARCHIVO LATERAL DE 5 GAVETAS<br>ARCHIVO LATERAL DE 5 GAVETAS<br>ARCHIVO DE 4 GAVETAS CARTA<br>SCANNER DCDR6010                                                                                                    | A<br>A<br>A<br>A<br>A<br>A           | \$1,110.00<br>\$1,927.00<br>\$1,403.06<br>\$1,403.06<br>\$499.00<br>\$200.00<br>\$4,427.00                             | 111001<br>111001<br>111001<br>111001<br>111001<br>111001                     |                         |         |                 | MATILDE CRUZ<br>MATILDE CRUZ<br>MATILDE CRUZ<br>MATILDE CRUZ<br>MATILDE CRUZ<br>MATILDE CRUZ<br>MATILDE CRUZ                 | ADMINISTRATIV<br>O III<br>ADMINISTRATIV<br>O III<br>ADMINISTRATIV<br>O III<br>ADMINISTRATIV<br>O III<br>ADMINISTRATIV<br>O III<br>ADMINISTRATIV<br>O III<br>ADMINISTRATIV<br>O III | 6<br>7<br>9<br>9<br>9<br>7<br>9<br>7<br>9<br>7<br>9<br>7<br>9<br>7<br>9<br>7<br>9<br>7<br>9<br>7 |
| dmisiones -<br>rector   | P01121<br>P01121<br>P01121<br>P01121<br>P01121<br>P01121<br>P01121<br>P01121           | P55101726<br>P40702238<br>P20802564<br>P20802571<br>P52243324<br>P00004274<br>P20804177                           | 02<br>06<br>06<br>02<br>02<br>02<br>06       | GBC-<br>SHREDMATER<br>DELL<br>DELL<br>DELL<br>N/A<br>N/A<br>CANON                | 32205<br>OPTIPLEX<br>GX820<br>745<br>745<br>N/A<br>N/A<br>MI1072                        | QNI-3976<br>1TX3X81<br>13QRSC1<br>G2QRSC1<br>N/A<br>N/A<br>FB313852                   | TRITURADORA DE PAPEL<br>COMPUTERS<br>DELL OPTIPLEX 745<br>DELL OPTIPLEX 745<br>ARCHIVO LATERAL DE 5 GAVETAS<br>ARCHIVO DE 4 GAVETAS CARTA<br>SCANNER DCDR010                                                                                                    | A<br>A<br>A<br>A<br>A<br>A           | \$1,110.00<br>\$1,927.00<br>\$1,403.06<br>\$1,403.06<br>\$499.00<br>\$200.00<br>\$4,427.00                             | 111001<br>111001<br>111001<br>111001<br>111001<br>111001                     |                         |         |                 | MATILDE CRUZ<br>MATILDE CRUZ<br>MATILDE CRUZ<br>MATILDE CRUZ<br>MATILDE CRUZ<br>MATILDE CRUZ                                 | ADMINISTRATIV<br>O III<br>ADMINISTRATIV<br>O III<br>ADMINISTRATIV<br>O III<br>ADMINISTRATIV<br>O III<br>ADMINISTRATIV<br>O III                                                     | / 6<br>/ 7<br>/ 9<br>/ 9<br>/ 3<br>/ 3<br>/ 13                                                   |
| tmisiones -<br>rector   | P01121<br>P01121<br>P01121<br>P01121<br>P01121<br>P01121<br>P01121<br>P01122           | P55101726<br>P40702238<br>P20802564<br>P20802571<br>P52243324<br>P00004274<br>P20804177<br>P50204022              | 02<br>06<br>06<br>02<br>02<br>06<br>06       | GBC-<br>SHREDMATER<br>DELL<br>DELL<br>N/A<br>N/A<br>CANON                        | 32205<br>OPTIPLEX<br>GX620<br>745<br>745<br>N/A<br>N/A<br>M11072<br>OPTIPLEX 990        | QNI-3976<br>1TX3X81<br>13QRSC1<br>G2QRSC1<br>N/A<br>N/A<br>FB313852<br>FKC41R1        | TRITURADORA DE PAPEL<br>COMPUTERS<br>DELL OPTIPLEX 745<br>DELL OPTIPLEX 745<br>DELL OPTIPLEX 745<br>ARCHIVO LATERAL DE 5 GAVETAS<br>ARCHIVO DE 4 GAVETAS CARTA<br>SCANNER DCDR6010<br>DELL DESKTOP COMPUTER                                                                                                    |                                      | \$1,110.00<br>\$1,927.00<br>\$1,403.06<br>\$1,403.06<br>\$499.00<br>\$200.00<br>\$4,427.00<br>\$1,122.35               | 111001<br>111001<br>111001<br>111001<br>111001<br>111001<br>111001           |                         |         |                 | MATILDE CRUZ<br>MATILDE CRUZ<br>MATILDE CRUZ<br>MATILDE CRUZ<br>MATILDE CRUZ<br>MATILDE CRUZ<br>MATILDE CRUZ                 | ADMINISTRATIV<br>O III<br>ADMINISTRATIV<br>O III<br>ADMINISTRATIV<br>O III<br>ADMINISTRATIV<br>O III<br>ADMINISTRATIV<br>O III<br>ADMINISTRATIV<br>O III                           | 6<br>7<br>9<br>9<br>7<br>3<br>7<br>3<br>7<br>13<br>7<br>13                                       |
| Imisiones -<br>rector   | P01121<br>P01121<br>P01121<br>P01121<br>P01121<br>P01121<br>P01121<br>P01122<br>P01122 | P55101726<br>P40702238<br>P20802564<br>P20802571<br>P52243324<br>P00004274<br>P20804177<br>P50204022<br>P41302843 | 02<br>06<br>06<br>02<br>02<br>06<br>06<br>06 | GBC-<br>SHREDMATER<br>DELL<br>DELL<br>DELL<br>N/A<br>N/A<br>N/A<br>N/A           | 32205<br>OPTIPLEX<br>GX820<br>745<br>745<br>N/A<br>N/A<br>M11072<br>OPTIPLEX 990<br>N/A | QNI-3976<br>1TX3X81<br>13QRSC1<br>G2QRSC1<br>N/A<br>N/A<br>FB313852<br>FKC41R1<br>N/A | TRITURADORA DE PAPEL<br>COMPUTERS<br>DELL OPTIPLEX 745<br>DELL OPTIPLEX 745<br>DELL OPTIPLEX 745<br>ARCHIVO LATERAL DE 5 GAVETAS<br>ARCHIVO DE 4 GAVETAS CARTA<br>SCANNER DCDR6010<br>DELL DESKTOP COMPUTER<br>ESTACION MODULAR<br>PARA, DIRECTOR DE                                                                                                    |                                      | \$1,110.00<br>\$1,927.00<br>\$1,403.06<br>\$499.00<br>\$200.00<br>\$4,427.00<br>\$1,122.35<br>\$3,230.55               | 111001<br>111001<br>111001<br>111001<br>111001<br>111001<br>111001           |                         |         |                 | MATILDE CRUZ<br>MATILDE CRUZ<br>MATILDE CRUZ<br>MATILDE CRUZ<br>MATILDE CRUZ<br>MATILDE CRUZ<br>MATILDE CRUZ<br>MATILDE CRUZ | ADMINISTRATIV<br>O III<br>ADMINISTRATIV<br>O III<br>ADMINISTRATIV<br>O III<br>ADMINISTRATIV<br>O III<br>ADMINISTRATIV<br>O III<br>ADMINISTRATIV<br>O III<br>ADMINISTRATIV<br>O III | ( 6<br>( 7<br>( 9<br>( 9<br>( 3)<br>( 3)<br>( 3)<br>( 13)<br>( 13)<br>( 12)<br>( 9)              |
| Imisiones -<br>rector   | P01121<br>P01121<br>P01121<br>P01121<br>P01121<br>P01121<br>P01121<br>P01122<br>P01122 | P55101726<br>P40702238<br>P20802564<br>P20802571<br>P52243324<br>P00004274<br>P20804177<br>P50204022<br>P41302843 | 02<br>06<br>06<br>02<br>02<br>06<br>06<br>02 | GBC-<br>SHREDMATER<br>DELL<br>DELL<br>DELL<br>DELL<br>N/A<br>CANON<br>N/A<br>N/A | 32205<br>OPTIPLEX<br>GX620<br>745<br>745<br>N/A<br>M1072<br>OPTIPLEX 990<br>N/A         | QNI-3976<br>1TX3X81<br>13QRSC1<br>G2QRSC1<br>N/A<br>FB313852<br>FKC41R1<br>N/A        | TRITURADORA DE PAPEL<br>COMPUTERS<br>DELL OPTIPLEX 745<br>DELL OPTIPLEX 745<br>ARCHIVO LATERAL DE 5 GAVETAS<br>ARCHIVO LATERAL DE 5 GAVETAS<br>CANNER DCDR6010<br>DELL DESKTOP COMPUTER<br>ESTACIÓN MODULAR<br>PARA DIRECTOR DE<br>ADMISIONES                                                                                                    | A<br>A<br>A<br>A<br>A<br>A<br>A<br>A | \$1,110.00<br>\$1,927.00<br>\$1,403.06<br>\$1,403.06<br>\$499.00<br>\$200.00<br>\$4,427.00<br>\$1,122.35<br>\$3,230.55 | 111001<br>111001<br>111001<br>111001<br>111001<br>111001<br>111001<br>111001 |                         |         |                 | MATILDE CRUZ<br>MATILDE CRUZ<br>MATILDE CRUZ<br>MATILDE CRUZ<br>MATILDE CRUZ<br>MATILDE CRUZ<br>MATILDE CRUZ                 | ADMINISTRATIV<br>O III<br>ADMINISTRATIV<br>O III<br>ADMINISTRATIV<br>O III<br>ADMINISTRATIV<br>O III<br>ADMINISTRATIV<br>O III<br>ADMINISTRATIV<br>O III<br>ADMINISTRATIV<br>O III | ( 6<br>( 7<br>( 9<br>( 3<br>( 3<br>( 3<br>( 13)<br>( 12)<br>( 12)<br>( 9)                        |

El informe refleja en la columna derecho el número de ID del equipo que el custodio enlace escaneo. Si el número no se refleja se entenderá que el equipo no se encontró y su certificación no estará completa. El **custodio** del equipo deberá responder al **custodio enlace** por el equipo.

## Versión Tradicional:

Seleccione la pestaña de **ADMINISTRACION**, luego oprima **Certificación con Num Prop**. El programa le presentara el informe de inventario.

| 😑 Inventario Propiedad                                      |                                                                                                    |            |
|-------------------------------------------------------------|----------------------------------------------------------------------------------------------------|------------|
| Autor: Sr. Miguel Lugo Torres<br>C.I.T.<br>Versión 7.3.5    | UNIVERSIDAD INTERATERICANA DE PUERTO RICO<br>RECINTO DE PONCE<br>ADMINISTRACIÓN DE BIENES Y PROPIEDAD |            |
| INVENTARIO ENCARGADOS FORMULARIOS                           | INFORMES ADMINISTRACIÓN                                                                               |            |
| Lista de Custodios / Supervisores                           |                                                                                                    |            |
| Lista de Localizaciones / Oficinas                          |                                                                                                    |            |
| Lista de Activos / Estatus Equipos                          |                                                                                                    |            |
| INVENTARIO SCAN BARCODE                                     |                                                                                                    |            |
| SCAN: Certificacion con Num Prop                            |                                                                                                    |            |
| SCAN: Certificacion sin Num Prop                            |                                                                                                    |            |
|                                                             |                                                                                                    |            |
|                                                             |                                                                                                    |            |
|                                                             |                                                                                                    |            |
|                                                             |                                                                                                    |            |
|                                                             |                                                                                                    |            |
|                                                             |                                                                                                    |            |
| ₽ <u></u> A                                                 | Filtrar por Estatus     MODIFYBY: minortiz     MODIFYDATE: 6/12/2015                                  | 2:28:33 PM |
| Record: 14 4 1 of 386 > > > > > > > > > > > > > > > > > > > | lo Filter Search                                                                                      |            |

|   |                                        | <b>NE INVENTAF</b>                                    | RIO LOCAL NP_BRCODE                                                                                                    |                           |                                                                                                    |               |                             |                      |                     |                                                 |                              |                        | _ (                    | D 23                 | ŝ |
|---|----------------------------------------|-------------------------------------------------------|----------------------------------------------------------------------------------------------------|---------------------------|----------------------------------------------------------------------------------------------------|---------------|-----------------------------|----------------------|---------------------|-------------------------------------------------|------------------------------|------------------------|------------------------|----------------------|---|
|   |                                        |                                                       |                                                                                                    | Infc                      | Universidad Inte<br>orme de Inventario Local (                                                                                              | rame<br>que s | ericana de l<br>con Activos | Puerto Ri<br>con Nún | co<br>1. de Pro     | piedad                                          |                              |                        |                        |                      | • |
| : | tualizació<br>ocalizació               | n<br>n <mark>P012LC</mark>                            |                                                                                                    | Oficina o Área            | a DECAD - Propiedad                                                                                                    | Noi           | mbre del Cu                 | stodio Enla          | ace MINE            | RVAORTIZ                                        |                              | Fech                   | a                      |                      |   |
|   |                                        |                                                       |                                                                                                    | Descripción de            | el Activo                                                                                                    |               |                             |                      | Informaci           | ión de Propuest                                 | a Federa                     | ul.                    | Información d          | el Cus               |   |
|   | Clase<br>de Activo                     | Marca                                                 | Módelo                                                                                                    | Número de Serie           | Descripción del Activo                                                                                                    |               | Estado del<br>Activo        | Costo del<br>Activo  | Número<br>del Fondo | Título                                          | Agencia                      | Número del<br>Programa | Nombre Completo        | Pi                   |   |
|   | 02                                     | N/A                                                   | 9400JE WELFR 4647                                                                                                    | 000215226                 | SILLA ERGONOMICA                                                                                                    | 1247          | A                           | \$1,425.00           | 111001              |                                                 |                              |                        | MARIA DEL C.<br>ROBLES | ENCAF<br>DE<br>PROPI |   |
|   | 06                                     | DELL                                                  | E 4310                                                                                                    | DVY6WM1                   | LATITUDE DELL E4310                                                                                                    | 11705         | A                           | \$1,809.54           | 111001              |                                                 |                              |                        | MARIA DEL C.<br>ROBLES | ENCAF<br>DE<br>PROPI |   |
|   | 06                                     | DELL                                                  | OPTIPLEX 990                                                                                                    | 73WJYR1                   | COMPUTADORA DE ESCRITORIO CON<br>MONITOR.<br>CARLOS SOTO                                                                                    | 12501         | A                           | \$1,206.26           | 111001              |                                                 |                              |                        | MARIA DEL C.<br>ROBLES | ENCAF<br>DE<br>PROPI |   |
|   | 12                                     | ZEBRA                                                 | GK420t                                                                                                    | 29J 131700952             | LABEL DESIGN PRINTER                                                                                                    | 14330         | A                           | \$2,724.63           | 111001              |                                                 |                              |                        | MARIA DEL C.<br>ROBLES | ENCAF<br>DE<br>PROPI |   |
|   | 06                                     | DELL                                                  | E 7440                                                                                                    | C5Q7L32                   | DELL LATITUDE E7440                                                                                                    | 17596         | A                           | \$2,077.69           | 111001              |                                                 |                              |                        | MARIA DEL C.<br>ROBLES | ENCAF<br>DE<br>PROPI | = |
|   | l Activo<br>aración<br>erido<br>sisado | C las<br>01<br>02<br>03<br>04<br>05<br>06<br>07<br>08 | es de Activos<br>Educativo<br>Oficina<br>Audiovisual<br>Científico<br>Sistemas Centraliza<br>Computadoras y Pe<br>Instrumentos Music<br>Mantenimiento | idos<br>riferales<br>ales | 29 Comunicaciones<br>10 No Clasificados<br>11 Vehículos<br>12 Propiedad Intelectu<br>14 Electrónico (Calcula<br>15 Aviones<br>16 Optometría | al<br>adora   | , Maquinillas)              |                      | Firm                | a del Custodio E<br>No. de Exte<br>Certifico Co | nlace:<br>nsión:<br>rrecto : | Directo                | )<br>or o Supervisor   | ·                    |   |

En esta versión su inventario reflejará el número de la etiqueta escaneada en el lado derecho de la columna de Descripción del Activo.

|                                                                                              |                                    |                                                      |                                                                                                    | Inf                             | Universidad Int<br>orme de Inventario Loca                                                                                               | terame<br>1 que : | ericana de<br>son Activo | Puerto Ri<br>s sin Nún | ico<br>1. de Prop   | piedad                                             |                             |                        |                        |                              |
|----------------------------------------------------------------------------------------------|------------------------------------|------------------------------------------------------|----------------------------------------------------------------------------------------------------|---------------------------------|----------------------------------------------------------------------------------------------------|-------------------|--------------------------|------------------------|---------------------|----------------------------------------------------|-----------------------------|------------------------|------------------------|------------------------------|
| Fecha Ad<br>Còdigo Lo                                                                        | u alizació<br>calizació            | m <u>P012LC</u>                                      |                                                                                                    | Oficina o Área                  | a DECAD - Propiedad                                                                                                    | Να                | mbre del Cu              | istodio Enl            | ace MINE            | RVA ORTIZ                                          |                             | Fech                   | a                      |                              |
|                                                                                              |                                    |                                                      |                                                                                                    | Descripción de                  | el Activo                                                                                                    |                   |                          |                        | Informaci           | ón de Propuesta                                    | a Federa                    | 1                      | Información d          | el Custodio                  |
| Numero de<br>Propiedad:                                                                      | Clase<br>de Activo                 | Marca                                                | Módelo                                                                                                    | Número de Serie                 | Descripción del Activo                                                                                                    |                   | Estado del<br>Activo     | Costo del<br>Activo    | Número<br>del Fondo | Título                                             | Agencia                     | Número del<br>Programa | Nombre Completo        | Puesto                       |
| N/A                                                                                          | 06                                 | DELL                                                 | P2715Q                                                                                                    | CB7WS62                         | DELL MONITOR 27                                                                                                    | 10100             | A                        | \$706.70               | 111001              |                                                    |                             |                        | MARIA DEL C.<br>ROBLES | ENCARGADA<br>DE<br>PROPIEDAD |
| N/A                                                                                          | 10                                 | APPLE                                                | A1332                                                                                                    | DX7KWRHUDP0<br>N                | PHONE 4                                                                                                    | $\square$         | A                        | \$199.00               | 111001              |                                                    |                             |                        | MARIA DEL C.<br>ROBLES | ENCARGADA<br>DE<br>PROPIEDAD |
| N/A                                                                                          | 10                                 | APPLE                                                | A1332                                                                                                    | DX6KWXXZDP0<br>N                | PHONE 4                                                                                                    |                   | A                        | \$199.00               | 111001              |                                                    |                             |                        | MARIA DEL C.<br>ROBLES | ENCARGADA<br>DE<br>PROPIEDAD |
| N/A                                                                                          | 10                                 | APPLE                                                | A1303                                                                                                    | 88143ABZEDG                     | PHONE 3                                                                                                    | ĺ                 | A                        | \$199.00               | 111001              |                                                    |                             |                        | MARIA DEL C.<br>ROBLES | ENCARGADA<br>DE<br>PROPIEDAD |
| N/A                                                                                          | 10                                 | APPLE                                                | A1332                                                                                                    | DX6KWQPGDP0<br>N                | PHONE 4                                                                                                    |                   | A                        | \$199.00               | 111001              |                                                    |                             |                        | MARIA DEL C.<br>ROBLES | ENCARGADA<br>DE<br>PROPIEDAD |
| N/A                                                                                          | 10                                 | APPLE                                                | A1332                                                                                                    | 85124LFMA4S                     | PHONE 4 16GB                                                                                                    | 14919             | A                        | \$199.00               | 111001              |                                                    |                             |                        | MARIA DEL C.<br>ROBLES | ENCARGADA<br>DE<br>PROPIEDAD |
| N/A                                                                                          | 10                                 | APPLE                                                | A1332                                                                                                    | 84124EVTA4S                     | IPHONE 4 1608                                                                                                    |                   | A                        | \$199.00               | 111001              |                                                    |                             |                        | MARIA DEL C.<br>ROBLES | ENCARGADA<br>DE<br>PROPIEDAD |
| Leyenda:<br>Estado del<br>A = En uso<br>R = En repa<br>T = Transfe<br>D = Decom<br>O = Otros | Activo<br>aración<br>rido<br>isado | Clas<br>01<br>02<br>03<br>04<br>05<br>06<br>07<br>08 | ses de Activos<br>Educativo<br>Oficina<br>Audiovisual<br>Científico<br>Sistemas Centrali<br>Computadoras y I<br>Instrumentos Mus<br>Mantenimiento | zados<br>Periferales<br>iicales | 09 Comunicaciones<br>10 No Clasificados<br>11 Vehículos<br>12 Propiedad Intelect<br>14 Electrónico (Calcu<br>15 Aviones<br>16 Optometría | tual<br>Iladora   | Maquinillas              | ) -                    | Firm                | a del Custodio Er<br>No. de Exter<br>Certifico Cor | nlace:<br>nsión:<br>rrecto: | Direct                 | or o Supervisor        |                              |

Si su informe no refleja el número de la etiqueta escaneada, se entenderá que el equipo no se encontró y fue certificado incompleto.

De haberlo terminado correctamente puede imprimir el informe, certificar con su firma, la de su supervisor y enviarlo a la oficina de Propiedad.

Gracias...